#### Manual for paying final payments of Scheme

Instructions for applicants to initiate the payment:

- 1) Visit IndusCollect website: https://induscollect.indusind.com/pay/index.php
- 2) Applicants can pay the Final in 2 ways i.e.
  - a. Registering in Indus Collect (one-time activity) and create user ID.
    - b. Use Express Payment option.
- 3) If you are a registered user of IndusCollect, then login click on LOGIN tab. If you are not registered user of IndusCollect then click on Express Payment tab.

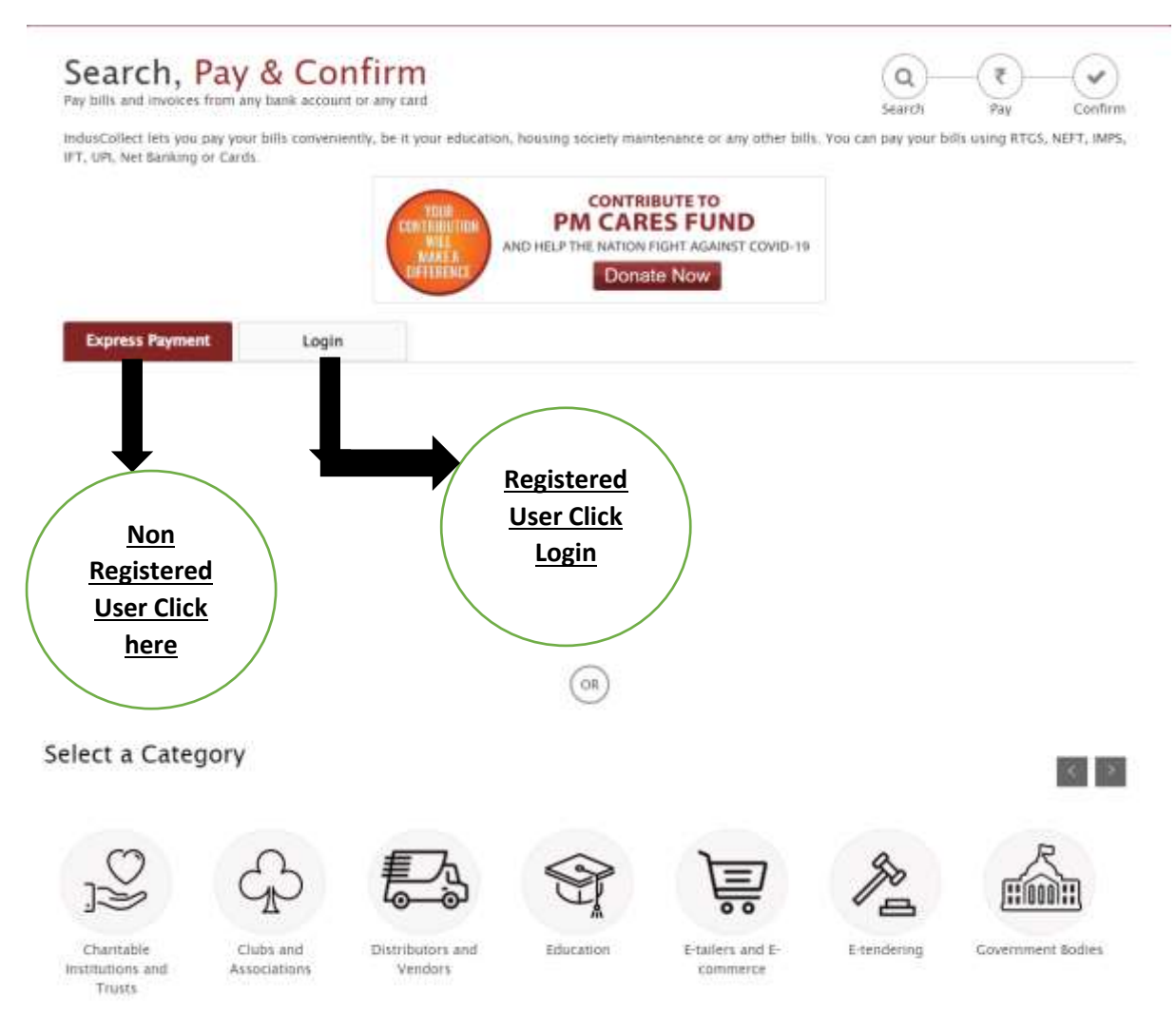

### 4) Flow for Non registered users of IndusCollect

#### i)Select Category: Government Bodies

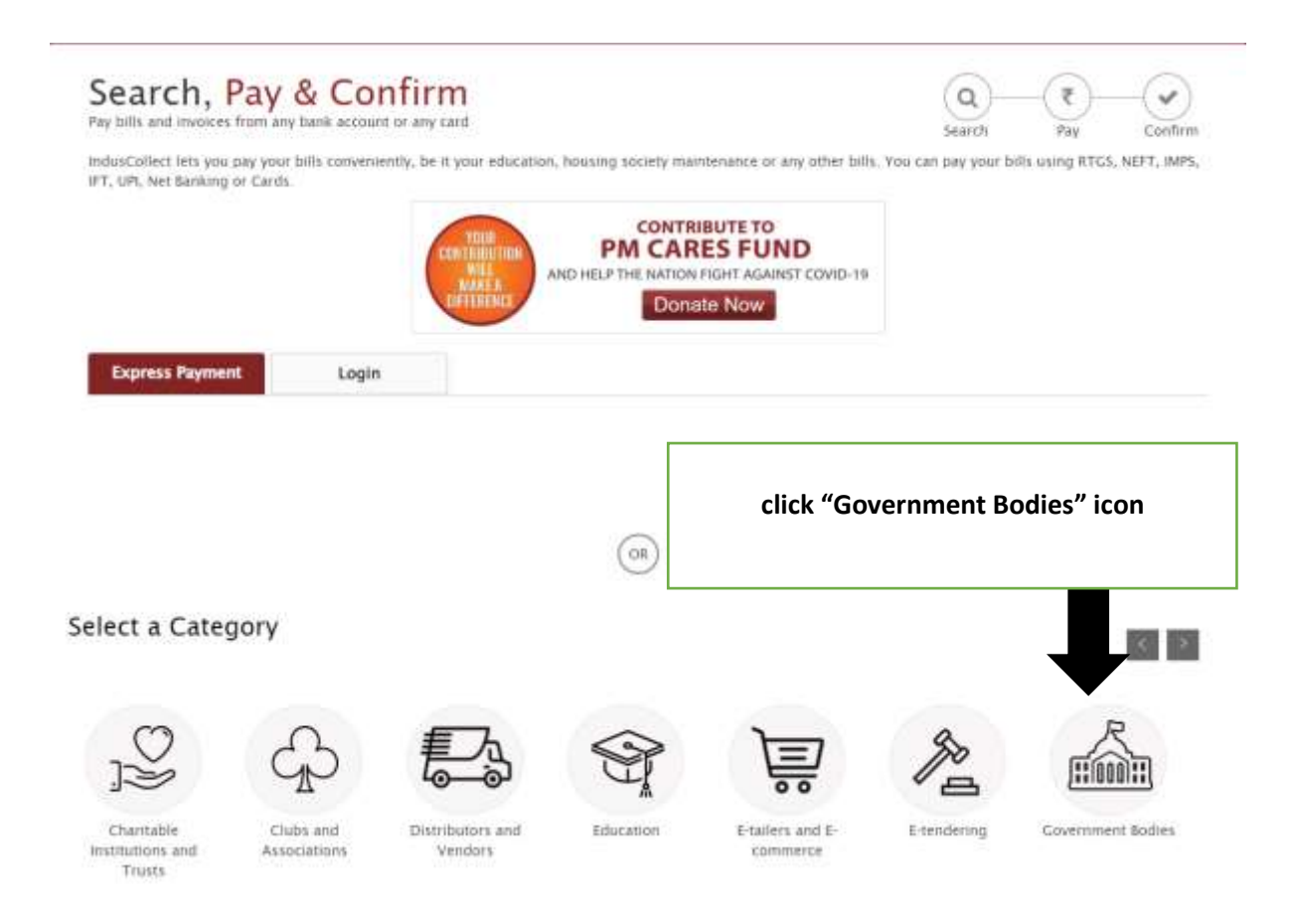

# ii) <u>Type UPAVP</u>

|                                                      |        | Home   About us   FAQs                        |
|------------------------------------------------------|--------|-----------------------------------------------|
| ndusind Bank                                         |        | COLLECT                                       |
| Home · Covernment Bodies                             | Search | Pay Contern                                   |
| Government Bodies                                    |        |                                               |
| stand                                                |        |                                               |
| THATAA FLATE FILES JOHAN PRIVATAN 5 BRANE 5 BATTATIN |        |                                               |
| 1                                                    |        |                                               |
| = 18 🖶 🗮 📴 🧔 🧔 🐗 🧕 🕸                                 |        | n <sup>4</sup> ∧ 80 ≪ 4• 0% <sup>40</sup> 2/1 |
| = 18 😑 🔚 💀 6 🔉 🚳 🧕                                   |        | d <sup>0</sup> ∧ ¥0 ≪ 0+ 045                  |

![](_page_2_Picture_2.jpeg)

- 1. You will get UPAVP CIVIL LINES YOJNA. Kindly select the same
- 2. .After selecting the registration page will get opened.

# iii) Registration form:

# Applicants are request to fill up the registration form and submit the same

| Coogle typut from C Doogle (C Al                                                  | DF to JRS. State FOF D Chattan download St MC                                                                                                    | A Database 🔕 Insta Columbia | I Industrial Learning. Q Formal | len. 🗿 Nel i Ajum Ser |
|-----------------------------------------------------------------------------------|----------------------------------------------------------------------------------------------------|-----------------------------|---------------------------------|-----------------------|
| necentario                                                                        | and the second second sec |                             |                                 | COLLE                 |
| Home + Covernment Bodies + UP                                                     | AVP CIVIL LINES YOJNA SANDHYA 2 BHAG 2 BADA                                                                                                    | 1.04                        | 0-0                             |                       |
|                                                                                   |                                                                                                    |                             | Search Pay                      | Confirm<br>Clack      |
| UPAVP CIVIL                                                                       | l lines yojna sankhya 2 bhag 2 bag                                                                                                    | AUN                         |                                 |                       |
|                                                                                   |                                                                                                    |                             |                                 |                       |
|                                                                                   |                                                                                                    |                             |                                 |                       |
| Negamatian ist +                                                                  |                                                                                                    |                             |                                 |                       |
| Hegematian at *                                                                   |                                                                                                    |                             |                                 |                       |
| Harganitation at *<br>Plot no *<br>Plot naze *                                    | Process Solies Plat slave                                                                                                    | Ŷ                           |                                 |                       |
| Reguntation at *<br>Phil no.*<br>Phil nute.*<br>Name of applicant.*               | Passe Select Pat size                                                                                                    | ÷                           |                                 |                       |
| Regentration at *<br>Phytons *<br>Phytonate *<br>Name of applicant *<br>Calofil * | Please Select Pait size<br>Please Select Carps                                                                                                    | -                           |                                 |                       |

| ans 🗿 Google Input From 🧔 Google 🙋 PDF to P | 5. 📘 (HD to TOF 🚺 Chalter download | 1 MCA Database 🔮 Installation Comp. | Ø Industrial Lawrence. | O femilee 🚳 | Mail - Ayunt Savet- |
|---------------------------------------------|------------------------------------|-------------------------------------|------------------------|-------------|---------------------|
| Registration id *                           |                                    |                                     |                        |             |                     |
| Part No. 1                                  |                                    |                                     |                        |             |                     |
| Post size *                                 | Please believe that size           | <u>×.</u>                           |                        |             |                     |
| Name of applicant *                         |                                    |                                     |                        |             |                     |
| Caste *                                     | Pinese Telect Carrs                | -                                   |                        |             |                     |
| Mobile No.1                                 |                                    |                                     |                        |             |                     |
| (Keare)                                     |                                    |                                     |                        |             |                     |
| Amount 2.5                                  |                                    |                                     |                        |             |                     |
| 'mnly Sole*                                 |                                    | mpqagpr                             |                        |             |                     |
|                                             |                                    | Generate New Code                   |                        |             |                     |
|                                             | Sub                                | mit Cancel                          |                        |             |                     |
|                                             |                                    |                                     |                        |             |                     |

## Important points to note:

- 1. Capture Correct Plot size from the drop down
- 2. Enter correct plot number
- 3. Enter correct registration number
- 4. Kindly enter name and email id as mentioned in registration

# Disclaimer: Incorrect entries will be the responsibilities of applicant only

#### iv) After submitting the form you need to select payment modes:

|        | Induscollectured com/pay/within artic/wavyFay/URW/     | CIVILLINES YOMA SANDHYA, J. BHAO, J. BADAUN/Haka/Faymenthister/Invivy112102004 | enfiptolition/SMITHUTO_ 🍲 🛪 🥷     |
|--------|--------------------------------------------------------|--------------------------------------------------------------------------------|-----------------------------------|
| en 6 ( | Google Input Fools 🗳 Google 🤡 PDF to JAS. 🧮 JAG to 70F | 🚯 Chalan Scienced 🚦 MCA Database 🕲 InstaColaci-Comp. 🕲 Instantist Learning.    | O Form Zenn. 5 Mail : Ayuan Saven |
|        | UPAVP CIVIL LINES YOJNA<br>SANKHYA 2 BHAG 2<br>BADAUN  | Payment Options                                                                |                                   |
|        | Reference No.: 111121045997582                         | NEFT/RTCS/IMPS/Transfer Within Bank                                            | Θ                                 |
|        |                                                        | 配力 Cheque/Demand Draft                                                         | Θ                                 |
|        | Registration at<br>11234                               |                                                                                |                                   |
|        | Pior no<br>37/C-54                                     |                                                                                |                                   |
|        | Plot size<br>40 sqm                                    |                                                                                |                                   |
|        | Name of applicant<br>XYZ Kumar                         |                                                                                |                                   |
|        | Caste<br>Schedule Caste                                |                                                                                |                                   |
|        | Mutule No<br>1234567891                                |                                                                                |                                   |
|        | Email<br>xyz8gmail.com                                 |                                                                                |                                   |
|        |                                                        |                                                                                |                                   |

#### a. Select the payment mode:

There are two payment modes

- **<u>1.</u>** NEFT/RTGS/IMPS/Transfer Within the Bank
- 2. Demand Draft

## b). For NEFT/RTGS/NEFT/ Transfer Within the Bank

1. Select the NEFT/RTGS/IMPS/Transfer Within the Bank Tab. You will get an option to generate payment slip

![](_page_5_Picture_2.jpeg)

2. Applicants to click on Generate Payment Slip to generate challan. It will have virtual account number starting with Z and IFSC code mentioned in payment details section

![](_page_6_Picture_1.jpeg)

· · ₩ = 0+ 1MG 0+8 PM

ıð,

-

୍ମ ଅ 🕺 🔮 🛅 🛤 🙋 🐼 🐗 📑 利

- 3.. Applicants can make payments to the concern virtual account by
  - i) Adding beneficiary details in Net banking
  - ii) Visiting their respective branches to make RTGS/NEFT in that particular account.

iii) For Indusind Bank Account holders they can visit branches for Internal Fund or login to net banking , add beneficiary and make the payment

## c. For Demand Draft:

1. Applicants need to select cheque/demand draft tab

| Soogle traut facts 🙃 Google 🧿 XDHus JAS. 💄 IAGHa 70                                                                 | 🗈 Challan download 👔 MCA Database 🕻                                                                         | ð inda⊂shus-Conp.; Ø indusind Laura | ng 🧿 familing. 🚳 Meli Ayan |
|----------------------------------------------------------------------------------------------------|----------------------------------------------------------------------------------------------------|-------------------------------------|----------------------------|
| Home > Paymont                                                                                                    |                                                                                                    | Search                              | Proj - Conferen            |
| UPAVP CIVIL LINES YOJNA<br>SANKHYA 2 BHAG 2<br>BADAUN<br>Reference No.: 111121045992582<br>Gene far Suare Reference | Payment Options                                                                                             | isfer Within Bank                   | Θ                          |
| Registration of<br>11234<br>Plot ps<br>37/C-54<br>Flot stare<br>40 sqm                                              | Cheque/Demand Draf Base Amount (Indiv say the second by Cheque at are lasts bases) Total Amount to be posid | Rs. 200,000.00<br>Rs. 200,000.00    | Θ                          |
| Name of applicant<br>XYZ Kumar<br>Coste                                                                             |                                                                                                    | Generate Payment Sign               |                            |

2.Take the print out of the challan

![](_page_8_Picture_0.jpeg)

![](_page_8_Picture_1.jpeg)

- 3. Please visit nearby Indusind Bank Branch.
- 4. Kindly fill the deposit slip for Demand draft deposit which are available at the Branch .
- 5. Attach Challan and demand draft with the deposit slip
- 6. Please proceed towards cashier/teller counter
- 7. Collect the receiving from the cashier/teller counter
- 9

### Important points for Demand Draft Deposition:

# **1**. Only Demand Draft will be accepted applicant should not attach cheques other it will be rejected

2. Applicant need to submit the challan, deposit slip and DD to the cashier/teller .**Drop box deposit is not allowed.** Applicant will be solely responsible for drop box deposit.

3. All demand draft cases settlement time is T+3 Days

4. Indusind Bank account holders are requested to generate challan from NEFT/RTGS/IMPS /Within the Bank only. Demand draft is for non Indusind Bank Account holder.

## v. flow for registered users of IndusCollect

a. Login to IndusCollect

| Search, Pay & Confirm<br>by 5th and invariant from any family action of the Angle Card<br>object of the Solid and place fills approximately, for a place influence, heaving includy ma | interative or any effect lots, they can day | Co- | Net Contraction of Contraction |
|----------------------------------------------------------------------------------------------------|---------------------------------------------|-----|--------------------------------|
| Express Payment Lingin                                                                                                    | # 30521041                                  |     |                                |
| 2042-00-00-00-00-00-00-00-00-00-00-00-00-00                                                                                                    |                                             |     |                                |
| feetend                                                                                                    |                                             |     |                                |
| terris Dans municipal municipal Consent New Early Consent New Early                                                                                                    |                                             |     | xiheno                         |
|                                                                                                    |                                             |     |                                |

## b. Click on MAKE PAYMENT

|                    | Click on MAKE P               | AYMENT_               | -       |                 |
|--------------------|-------------------------------|-----------------------|---------|-----------------|
| Payment Analysis.  |                               | Last Payment          |         | - Inea here     |
|                    | 2 Martine (4 Montha) (1 Hear) | Dete                  | Amenant | Adverse Site    |
|                    |                               | PERSONAL PROPERTY.    | 79428   |                 |
|                    | Conductor<br>University       | 10.0022710            | 7.3636  | 111112-000-0001 |
|                    |                               | termine (             | 1997    | 11111111111     |
|                    |                               | HUMBLED .             | 210     | Trentmenes (    |
|                    |                               | The local distance of | 7444    | 11110-00044-03  |
|                    |                               | time All              |         |                 |
| My Favorite Biller |                               |                       |         | A44.10          |

## c. Select Government Bodies in the category

![](_page_10_Picture_3.jpeg)

# ii) <u>Type UPAVP</u>

|                                           |        |      |        | Home   About us           | FAQS               |
|-------------------------------------------|--------|------|--------|---------------------------|--------------------|
| ndusInd Bank                              |        |      |        | <b>c</b> อีน              | ECT                |
| Home Covernment Bodies                    |        |      | Search | - (T)<br>File Cont        | )<br>rm<br>lack    |
| Government Bodies                         |        |      |        |                           |                    |
| NUMBER OF STREET                          |        |      |        |                           |                    |
| UPAVP CIVIL LINES YOTNA SANKINA 2 BRAIL 2 | BADAUN | <br> |        |                           | _                  |
|                                           | Î      |      |        |                           |                    |
| 🖽 🖽 😑 🔚 🚥 🙆 🚳                             |        |      |        | 1 <sup>0</sup> ~ 10 15 4+ | 1946 - 123<br>2710 |

![](_page_11_Picture_2.jpeg)

- 1. You will get UPAVP CIVIL LINES YOJNA. Kindly select the same
- 2. .After selecting the registration page will get opened.

# iii) Registration form:

# Applicants are request to fill up the registration form and submit the same

| 🗘 Google Input Foole 🙃 Google 🖉 H                                                  | DH to JHS 📕 JHS to FDF 🌓 Challen Sourced 🚦 MC | CAllebake 🕲 kekalishati-Comp., 🕲 in | fuelte Learning O Form Zero | 🚳 Mel i Ayum See |
|------------------------------------------------------------------------------------|-----------------------------------------------|-------------------------------------|-----------------------------|------------------|
|                                                                                    |                                               |                                     |                             |                  |
| Home + Covernment Bodies + UP                                                      | WVP CIVIL LINES YOJINA SANIOHYA 2 BHAG 2 BADA | U.IN                                |                             |                  |
|                                                                                    |                                               |                                     | Search Pay                  | Confirm          |
| UPAVP CIVIL                                                                        | L LINES YOINA SANKHYA 2 BHAG 2 BAG            | DAUN                                |                             |                  |
| 54888.4887                                                                         |                                               |                                     |                             |                  |
|                                                                                    |                                               |                                     |                             |                  |
|                                                                                    |                                               |                                     |                             |                  |
| Negutitation sit *                                                                 |                                               |                                     |                             |                  |
| Regentration ist *                                                                 |                                               |                                     |                             |                  |
| Hogenstation at *<br>Phit nos *<br>Phit naze *                                     | Press Select Put size                         |                                     |                             |                  |
| Negentration at *<br>Phit no.*<br>Phit aste *<br>Nation of appricant *             | Press Soles Put size                          |                                     |                             |                  |
| Regentration at *<br>Phil no. *<br>Phil sure *<br>Nature of approant *<br>Capita * | Phase Select Part size<br>Phase Select Carts  | -                                   |                             |                  |

| ans 🗿 Google Input From 🧔 Google 🙋 PDF to P | 5. 📘 (HD to TOF 🚺 Chalter download | 1 MCA Database 🔮 Installation Comp. | Ø Industrial Lawrence. | O femilee 🚳 | Mail - Ayunt Savet- |
|---------------------------------------------|------------------------------------|-------------------------------------|------------------------|-------------|---------------------|
| Registration id *                           |                                    |                                     |                        |             |                     |
| Part No. 1                                  |                                    |                                     |                        |             |                     |
| Post size *                                 | Please believe that size           | <u>×.</u>                           |                        |             |                     |
| Name of applicant *                         |                                    |                                     |                        |             |                     |
| Caste *                                     | Pinese Telect Carrs                | -                                   |                        |             |                     |
| Mobile No.1                                 |                                    |                                     |                        |             |                     |
| (Keare)                                     |                                    |                                     |                        |             |                     |
| Amount 2.5                                  |                                    |                                     |                        |             |                     |
| 'mnly Sole*                                 |                                    | mpqagpr                             |                        |             |                     |
|                                             |                                    | Generate New Code                   |                        |             |                     |
|                                             | Sub                                | mit Cancel                          |                        |             |                     |
|                                             |                                    |                                     |                        |             |                     |

## Important points to note:

- 5. Capture Correct Plot size from the drop down
- 6. Enter correct plot number
- 7. Enter correct registration number
- 8. Kindly enter name and email id as mentioned in registration

# Disclaimer: Incorrect entries will be the responsibilities of applicant only

#### iv) After submitting the form you need to select payment modes:

| C & industellectundurand.com/pay/indio.uho/waryPay/URW/ | CIVIL LINES YOMA, SANKHYA, J. EHAO, J. BADAUN/Huaka/aymantimute/NevVyTUTUE30Med/spc/01/ee | 05MT.00.00_ & #          |
|---------------------------------------------------------|-------------------------------------------------------------------------------------------|--------------------------|
| 🖏 Google Input Facili 🖧 Google 🙆 PDHs JPS 🚞 JPGHs 70F   | 🚯 Chatan Souriced 🦹 MCA Database 🕲 Insta Coluct-Comp., 🕲 Instantist Learning. 🔘 Form De   | ns. 🙇 Mail - Ayush Saven |
| UPAVP CIVIL LINES YOJNA<br>SANKHYA 2 BHAG 2<br>BADAUN   | Payment Options                                                                           |                          |
| Reference No.: 111121045997582                          | NEFT/RTGS/IMPS/Transfer Within Bank                                                       | Θ                        |
|                                                         | 町台 Cheque/Demand Draft                                                                    | Θ                        |
| Registration at<br>11234                                |                                                                                           |                          |
| Pior no<br>37/C-54                                      |                                                                                           |                          |
| Plot size<br>40 sqm                                     |                                                                                           |                          |
| teame of applicant<br>XYZ Kumar                         |                                                                                           |                          |
| Caste<br>Schedule Caste                                 |                                                                                           |                          |
| Muttile No<br>1234567891                                |                                                                                           |                          |
| Email<br>xyz@gmail.com                                  |                                                                                           |                          |
| Base Amount                                             |                                                                                           |                          |

#### a. Select the payment mode:

There are two payment modes

- 3. NEFT/RTGS/IMPS/Transfer Within the Bank
- 4. Demand Draft

## b). For NEFT/RTGS/NEFT/ Transfer Within the Bank

1. Select the NEFT/RTGS/IMPS/Transfer Within the Bank Tab. You will get an option to generate payment slip

![](_page_14_Picture_2.jpeg)

2. Applicants to click on Generate Payment Slip to generate challan. It will have virtual account number starting with Z and IFSC code mentioned in payment details section

![](_page_15_Picture_1.jpeg)

- 3.. Applicants can make payments to the concern virtual account by
  - i) Adding beneficiary details in Net banking
  - ii) Visiting their respective branches to make RTGS/NEFT in that particular account.

iii) For Indusind Bank Account holders they can visit branches for Internal Fund or login to net banking , add beneficiary and make the payment

## c. For Demand Draft:

1. Applicants need to select cheque/demand draft tab

| loogle Input Fools 🗯 Doogle 😧 PDH to JPE 🕌 IPE-to 70                                    | 🕼 Chalter download 🦹 MCA Database 🔞 Instan | Colaci-Comp., 🕲 Industrial Learning 🥥 For | m Jana 🤷 Mail i Ayu |
|-----------------------------------------------------------------------------------------|--------------------------------------------|-------------------------------------------|---------------------|
| Home -> Fayment                                                                         |                                            | a - C                                     | - Cantern           |
| UPAVP CIVIL LINES YOJNA<br>SANKHYA 2 BHAG 2<br>BADAUN<br>Reference No.; 111121045997582 | Payment Options                            | Within Bank                               | O                   |
| dave for Future References<br>Registrations of<br>11234                                 | Cheque/Demand Draft<br>Base Amount Bs.     | 200,000.00                                | Θ                   |
| Poot on<br>37/C-54<br>Poot size<br>40 sqm<br>Marrie of applicant                        | Chapter at any Bank Branch                 | 200,000.00<br>Leverate Payment Silgo      |                     |
| XYZ Kumar<br>Caste<br>Schedule Caste                                                    |                                            |                                           |                     |

2.Take the print out of the challan

![](_page_17_Picture_0.jpeg)

![](_page_17_Picture_1.jpeg)

- 3. Please visit nearby Indusind Bank Branch.
- 4. Kindly fill the deposit slip for Demand draft deposit which are available at the Branch .
- 5. Attach Challan and demand draft with the deposit slip
- 6. Please proceed towards cashier/teller counter
- 7. Collect the receiving from the cashier/teller counter
- 18

## Important points for Demand Draft Deposition:

# **1**. Only Demand Draft will be accepted applicant should not attach cheques other it will be rejected

2. Applicant need to submit the challan, deposit slip and DD to the cashier/teller .**Drop box deposit is not allowed.** Applicant will be solely responsible for drop box deposit.

3. All demand draft cases settlement time is T+3 Days

4. Indusind Bank account holders are requested to generate challan from NEFT/RTGS/IMPS /Within the Bank only. Demand draft is for non Indusind Bank Account holder.